# Day-Zero Cellular Gateway 522-E 구축 설명서 구성

| 목차                                         |  |
|--------------------------------------------|--|
| <u>소개</u>                                  |  |
| <u>배경 정보</u>                               |  |
| <u>사전 요구 사항</u>                            |  |
| 요구 사항                                      |  |
| 사용되는 구성 요소                                 |  |
| <u>CG522-E의 일반 정보</u>                      |  |
| 하드웨어 설치 절차:                                |  |
| <u>Cisco Cellular Gateway 522-E의 측면 패널</u> |  |
| <u>CG522-E의 상태 LED 표시</u>                  |  |
| <u>SIM 카드 설치</u>                           |  |
| <u>실내 5G 안테나 설치</u>                        |  |
| <u>CG522-E 전원 켜기</u>                       |  |
| <u>소프트웨어 설치 절차:</u>                        |  |
| <u>콘솔을 통해 CG522-E 액세스</u>                  |  |
| <u>SSH를 통해 CG522-E 액세스</u>                 |  |
| <u>암호 변경</u>                               |  |
| 실행 중인 컨피그레이션을 보는 방법                        |  |
|                                            |  |

## 소개

이 문서에서는 Cellular Gateway 522-E의 초기 컨피그레이션 및 설치 프로세스에 대해 설명합니다.

### 배경 정보

복잡한 구성 절차는 이 발행물의 범위를 벗어납니다. CG522-E는 플러그 앤 플레이 장치이지만 제 공된 정보로 인해 사용이 편리합니다. 여기에 게시된 <u>모든 CG522-E 문서의 하이퍼링크가 있습니다</u>

# 사전 요구 사항

#### 요구 사항

Cisco에서는 다음 항목에 대한 기본 지식을 갖춘 것을 권장합니다.

- 5G 셀룰러 네트워크 기본 사항
- Cisco IOS® XE 및 Cisco IOS® CG

#### 사용되는 구성 요소

CG522-E(v.17.04.01a)

CG522-E 모뎀 EM9190(v.SWIX55C\_01.07.13.00)

WS-C3850-12X48U(v.03.07.04E)

이 문서의 정보는 특정 랩 환경의 디바이스를 토대로 작성되었습니다. 이 문서에 사용된 모든 디바 이스는 초기화된(기본) 컨피그레이션으로 시작되었습니다. 현재 네트워크가 작동 중인 경우 모든 명령의 잠재적인 영향을 미리 숙지하시기 바랍니다.

## CG522-E의 일반 정보

CG522는 NSA(Non-standalone) 장치로 작동합니다. 이는 5G 대역이 데이터 평면에 있고 LTE가 제 어 평면에 있다는 것을 의미한다. 그 결과, NSA 장치가 4G 대역에서 5G 대역으로 집계하기 위해 CG522에서 트래픽이 들어오고 나가도록 해야 합니다.

### 하드웨어 설치 절차:

Cisco Cellular Gateway 522-E의 측면 패널

이 그림에는 CG522-E의 I/0 측면 패널이 나와 있습니다.

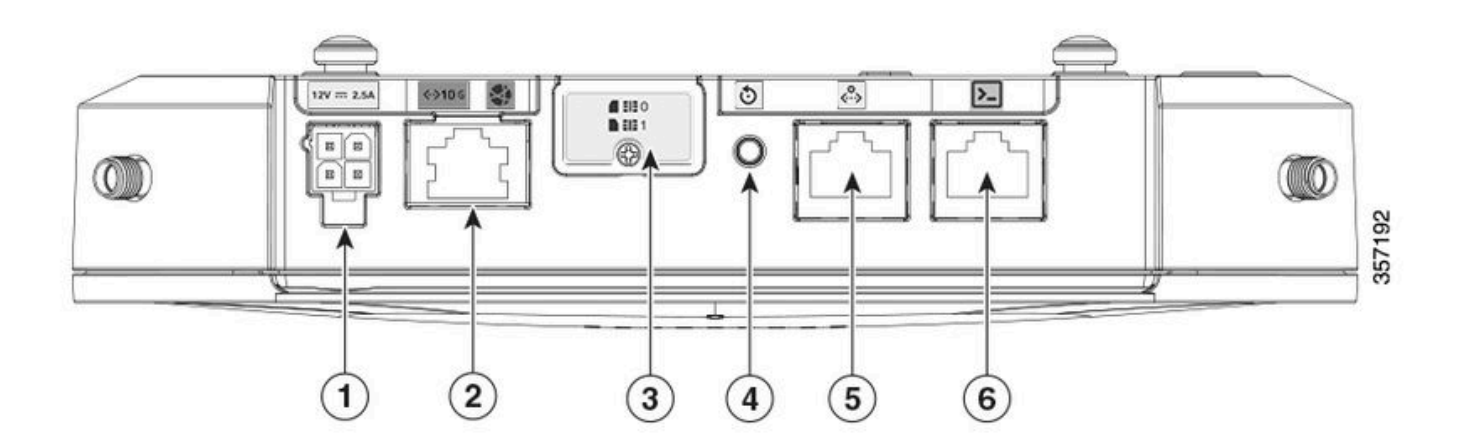

| 1 | PWR 소켓                       |
|---|------------------------------|
| 2 | 기가비트 이더넷 WAN                 |
| 3 | 듀얼 SIM 슬롯 커버(SIM 0)   SIM 1) |
| 4 | 재설정 버튼                       |
| 5 | 보조 포트                        |
| 6 | 콘솔(RJ-45)                    |

CG522-E의 상태 LED 표시

| ۲ | 단단하 |
|---|-----|
| * | 깜박임 |
| 0 | 꺼짐  |

초기 부팅 LED

| 4G           | 5G | 기능                                                                                    |
|--------------|----|---------------------------------------------------------------------------------------|
| •            | 0  | <ul> <li>OS가 부팅됨</li> <li>모뎀이 연결되지 않았습니<br/>다.</li> <li>LAN 인터페이스 작동</li> </ul>       |
| 業 / ○        | 0  | <ul> <li>OS가 부팅됨</li> <li>모뎀 상태가 정의되지 않<br/>았습니다.</li> <li>LAN 인터페이스 작동 중지</li> </ul> |
| ۲            | 0  | • 전원 켜기, 부트로더<br>• OS가 부팅되었지만 SIM이<br>없습니다.                                           |
| <b>* /</b> 0 | 0  | • 시스템 부팅 진행 중                                                                         |

#### 공칭 LED

| 4G    | 5G | 기능                                                                                    |
|-------|----|---------------------------------------------------------------------------------------|
| •     | 0  | • 정상 가동<br>• 최대 4G 셀룰러 신호 - 3<br>또는 4bar<br>• LAN 인터페이스 작동                            |
| ; / ○ | 0  | • 정상 가동<br>• 중형 4G 셀룰러 신호 -<br>1bar 또는 2bar<br>• LAN 인터페이스 작동                         |
| 0     | •  | <ul> <li>정상 가동</li> <li>최대 5G 셀룰러 신호 - 3<br/>또는 4bar</li> <li>LAN 인터페이스 작동</li> </ul> |

| D | <b>** /</b> 0 | • 정상 가동<br>• 중형 5G 셀룰러 신호 -<br>1bar 또는 2bar<br>• LAN 인터페이스 작동 |
|---|---------------|---------------------------------------------------------------|
|---|---------------|---------------------------------------------------------------|

한계 조건 LED

| 4G           | 5G           | 기능                               |
|--------------|--------------|----------------------------------|
| •            | ۲            | 저전력 모드                           |
| ※/○또는 ◎      | <b>業</b> ∤ o | 열 완화 모드 활성화, 4G 신호와<br>함께 라디오 켜기 |
| <b>業</b> / ○ | 業 / ○ 또는 ◎   | 열 완화 모드 활성화, 5G 신호와<br>무선 연결     |
| <b>業</b> ∤ 0 | <b>業</b> ∤ o | 열 완화 모드 활성화, 무선 꺼짐               |

SIM 카드 설치

이더넷 포트 옆에 CG522-E에는 SIM 슬롯용 커버가 있습니다. 덮개는 필립스 헤드 나사로 함께 고 정됩니다. SIM 슬롯이 보이도록 나사를 조심스럽게 빼냅니다.

SIM 크기는 MICRO SIM(높이: 15mm, 너비: 12mm, 두께: 0.76mm).

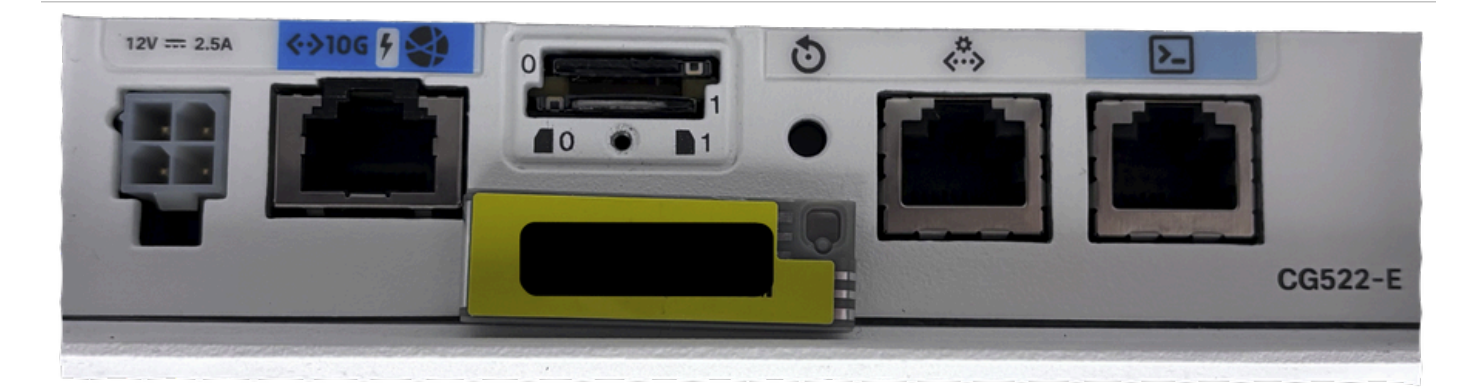

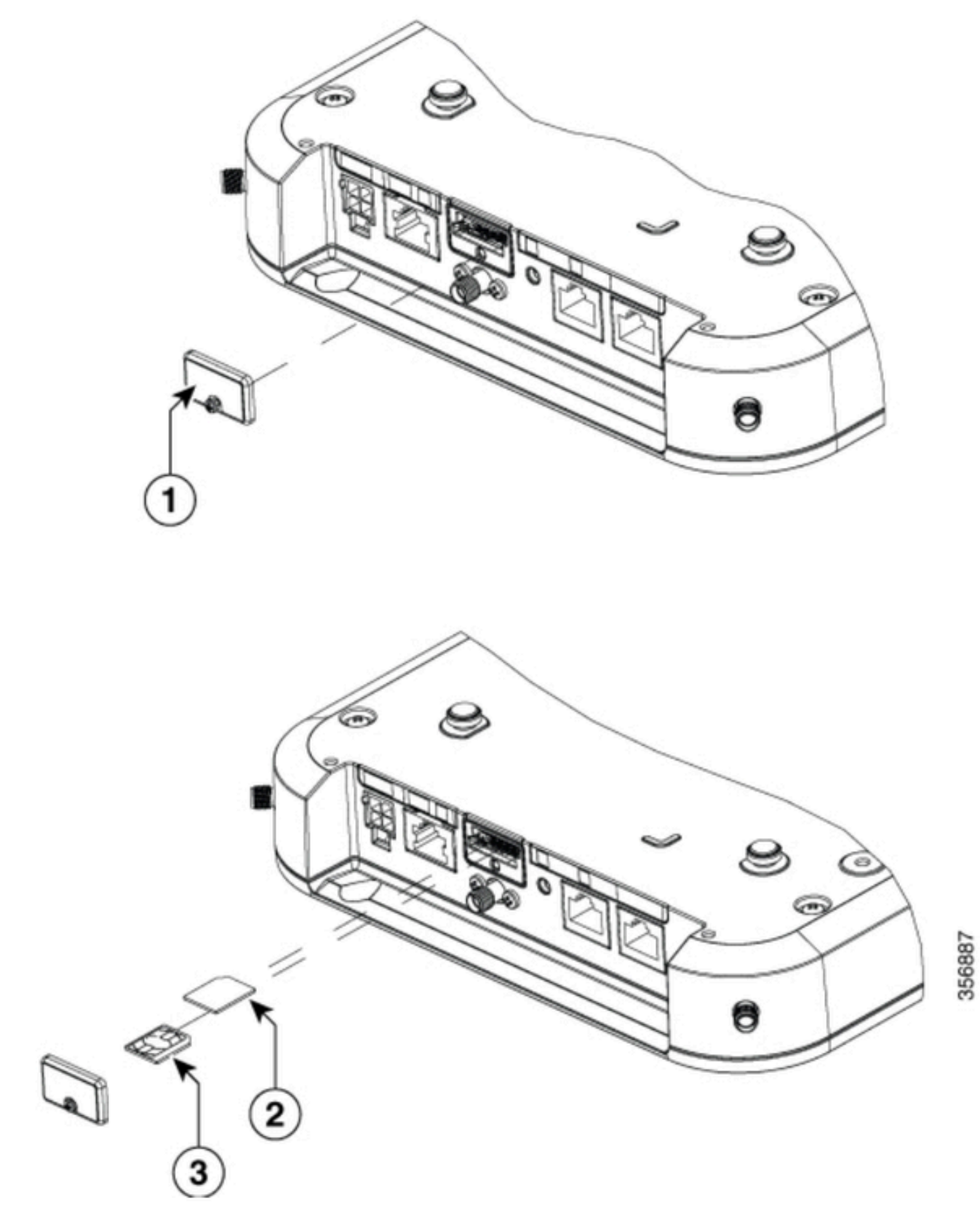

| 1 | SIM 커버       |
|---|--------------|
| 2 | 마이크로 SIM 어댑터 |
| 3 | 나노 SIM       |

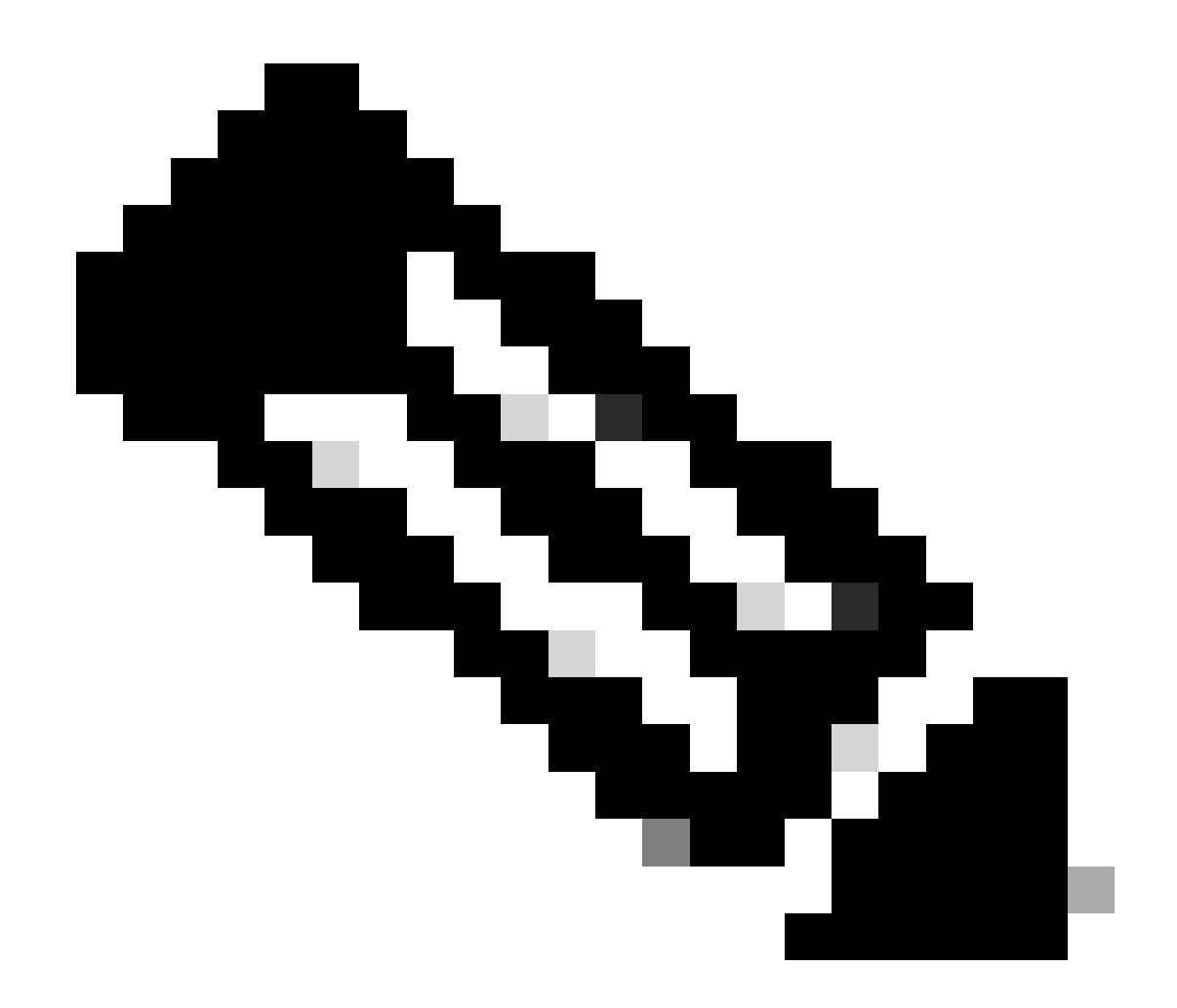

참고: NANO SIM 카드용 MICRO SIM 카드 어댑터를 사용합니다.

실내 5G 안테나 설치

CG522-E에 5G 안테나를 설치해야 하는 경우가 있습니다. 지원되는 실내 5G 안테나는 <u>5G-ANTM-SMA-D</u>(Multi-Band Swivel Mount Dipole Antenna)(SMA)가 유일합니다. 안테나를 삽입하려면 CG522-E에 전원이 없는지 확인하고 안테나의 SMA male 커넥터 끝을 잡고 커넥터를 CG522-E의 암 커넥터에 살짝 조입니다.

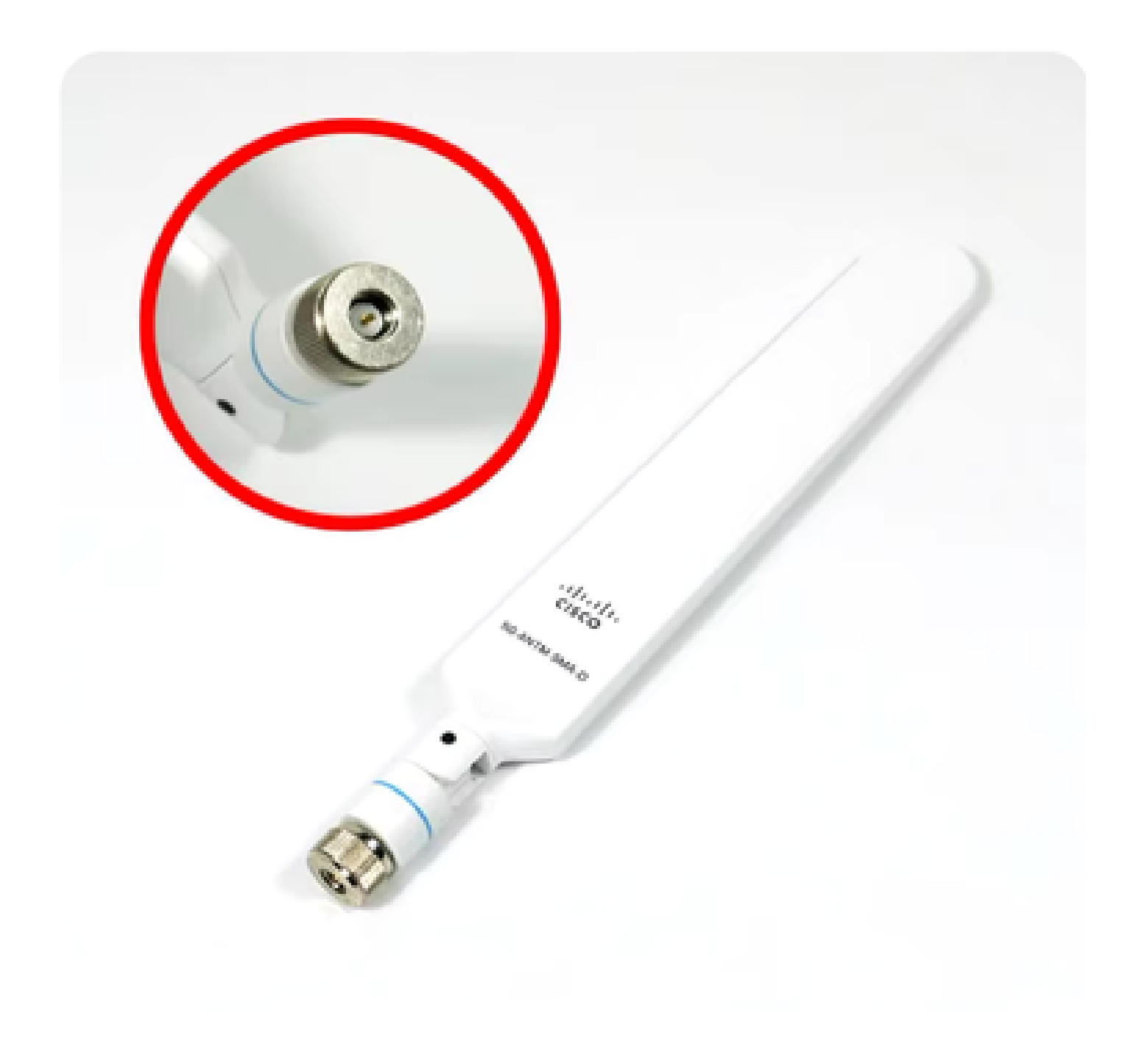

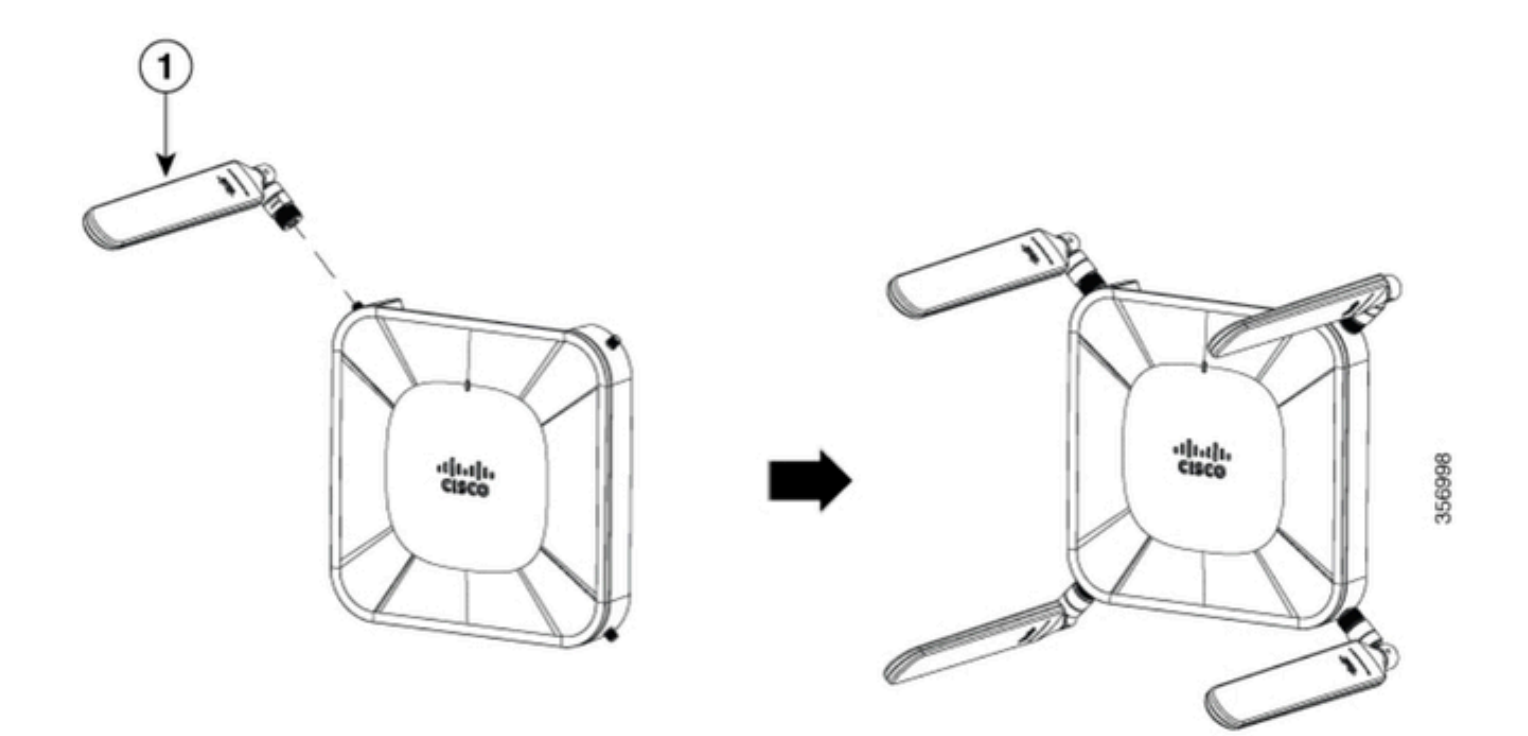

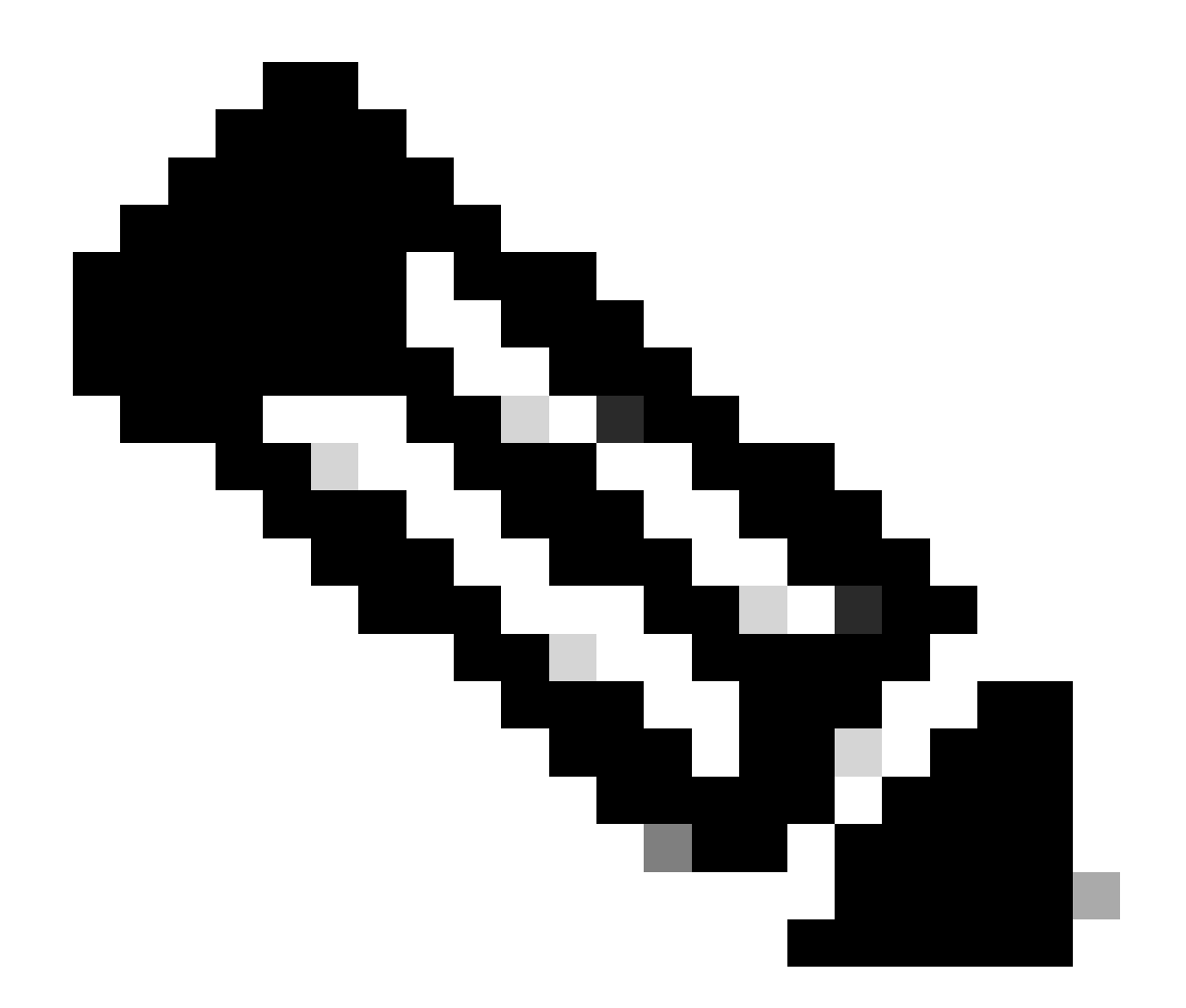

참고: 5G-ANTM-SMA-D는 실내에서 사용하기 위한 것입니다. 이 안테나는 디바이스의 전 용 안테나 포트에 연결하도록 설계되었습니다. 안테나를 설치하는 데 특별한 도구가 필요 하지 않습니다.

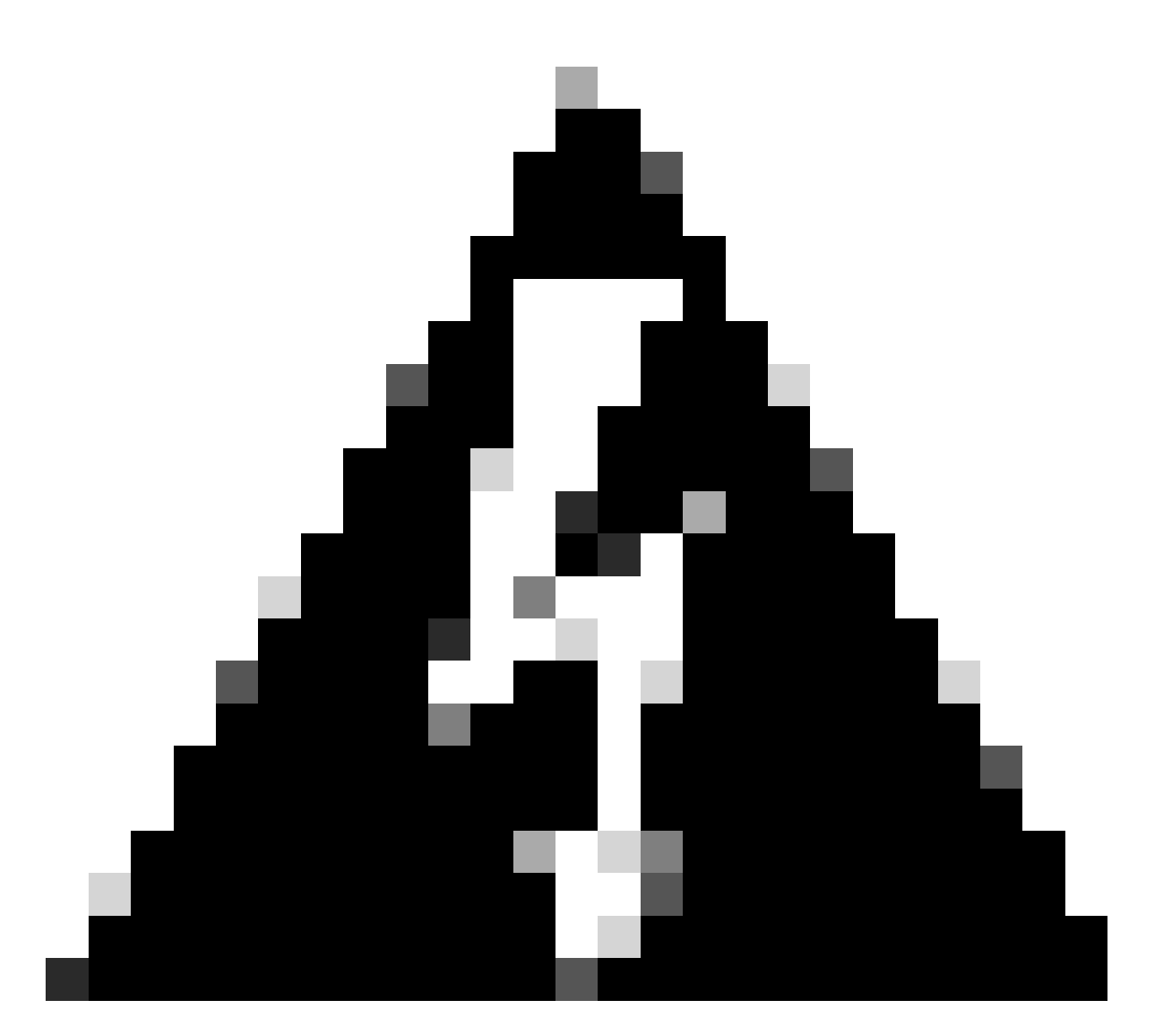

경고: 낙뢰 활동으로 작동하기 위한 안전 예방 조치 및 프로토콜에 대해서는 <u>5G-ANTM-</u> <u>SMA-D 설치</u> 가이드를 활용하시기 바랍니다.

CG522-E 전원 켜기

CG522-E는 PoE+ 및 12V 2.5A 전원 브릭 4핀 커넥터 등 여러 가지 방법으로 전원을 켤 수 있습니다 .

CG522-E가 PoE와 호환되는지 확인하려면 이더넷 포트에서 번개 기호를 찾습니다.

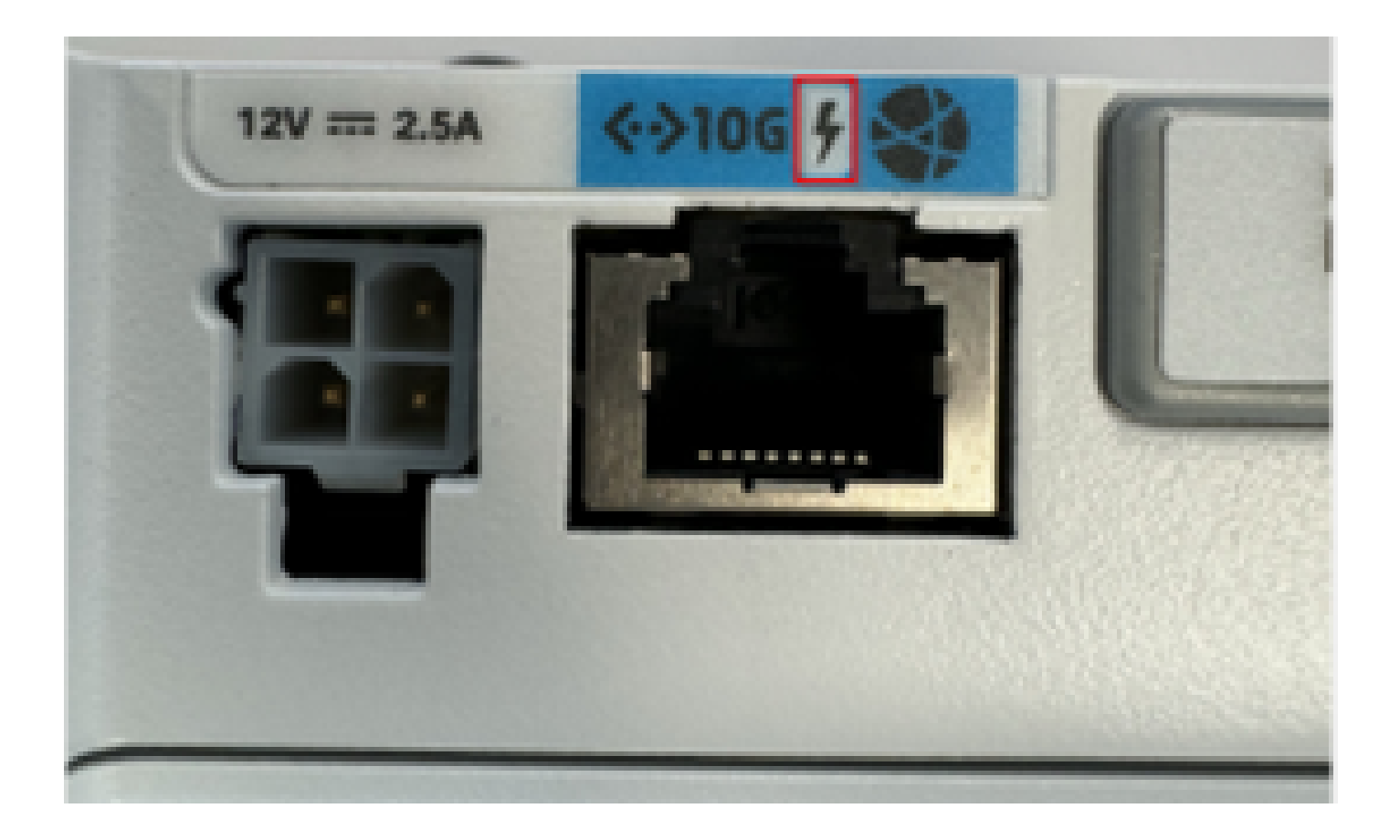

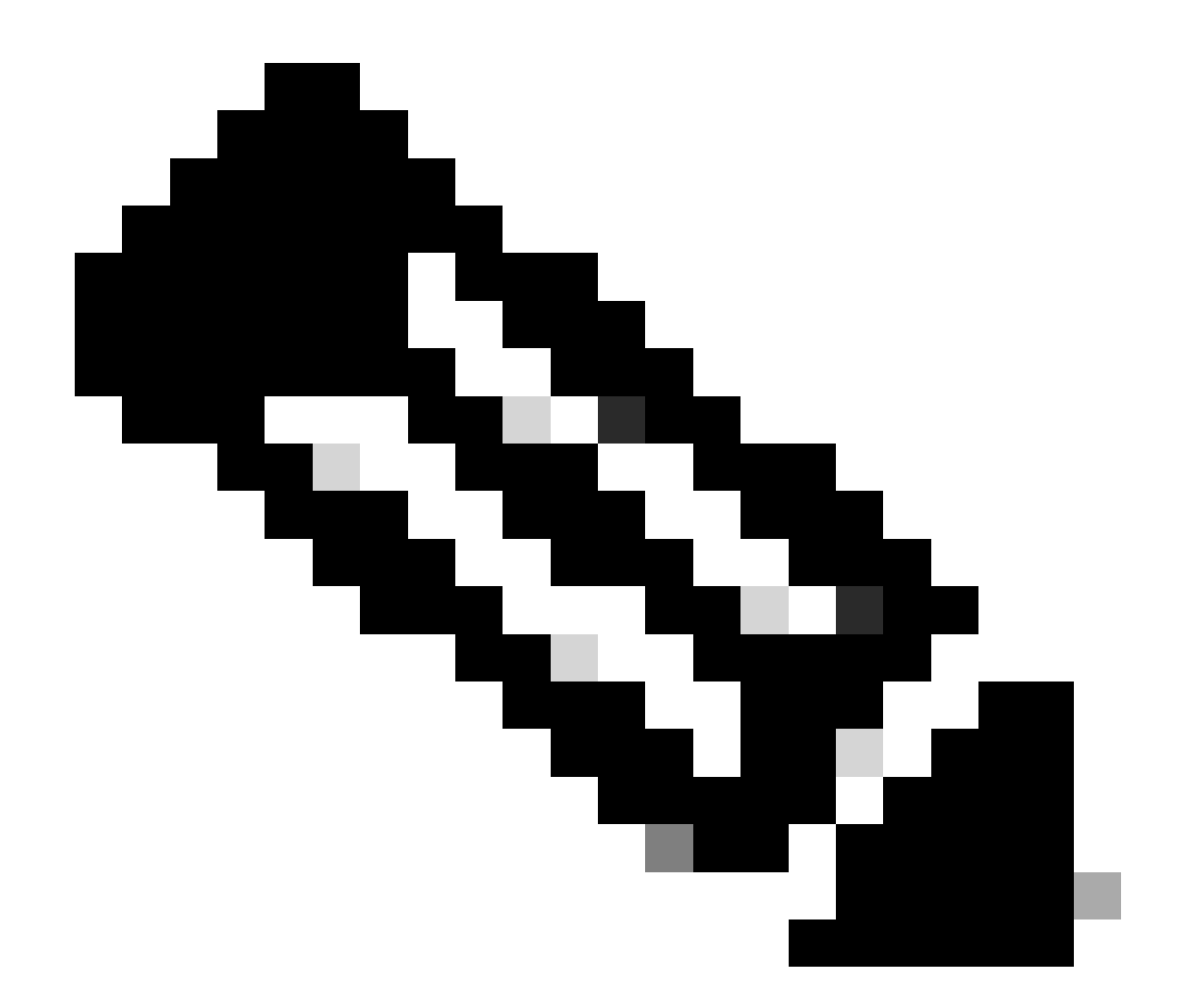

참고: PoE+ 케이블은 100m 이하여야 합니다. 비 PoE CG522-E 유닛을 교체하면 동일한 유 닛이 수신됩니다.

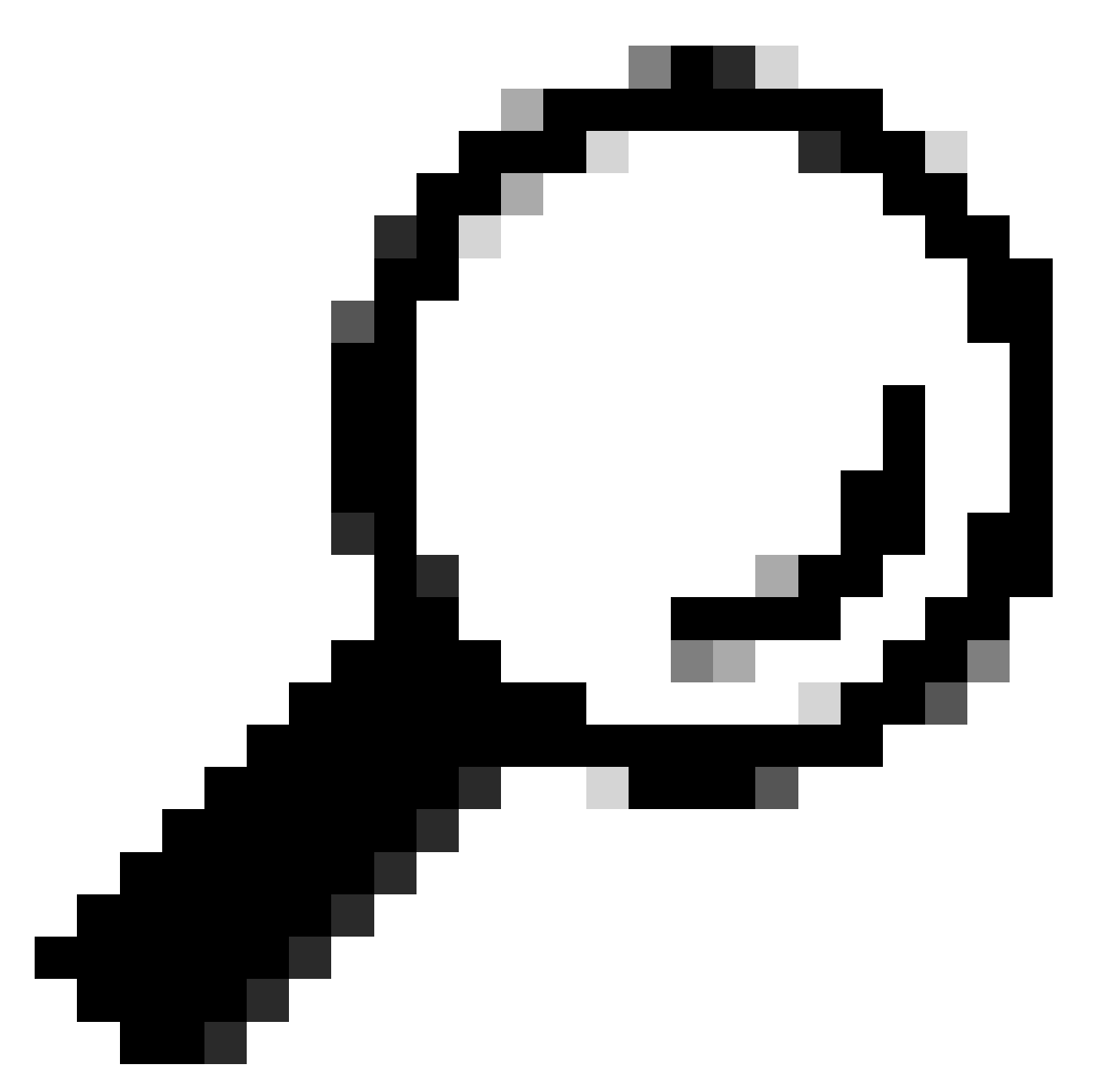

팁: 가장 기본적인 수준의 하드웨어 설치입니다. 자세한 내용은 이 <u>하드웨어 설치 가이드를</u> <u>활용하십시오</u>.

# 소프트웨어 설치 절차:

콘솔을 통해 CG522-E 액세스

CG522-E는 콘솔 세션을 통해 액세스할 수 있습니다. 매개변수는 다음과 같습니다.

- 전송 속도: 115200비트/초
- 8 데이터 비트
- 패리티 없음
- 정지 비트 1개(8N1)

- 흐름 제어가 필요 없음
- 사용자 이름: 관리자
- 암호: 장치 일련 번호

장치 아래쪽을 보고 장치 일련 번호를 찾습니다. 부팅 시퀀스 내에도 표시됩니다. 다음 메시지가 나 타납니다.

Device is using default dayO password: xxxxxxxxxx

#### SSH를 통해 CG522-E 액세스

CG522-E는 스위치/라우터에서 레이어 2 인터페이스를 통해 SSH로 액세스할 수 있습니다. CG522-E 기본 인터페이스 IP 주소가 192.168.1.1로 설정되어 있으므로 인터페이스에 192.168.1.x 서브넷 내의 IP 주소가 할당되었는지 확인합니다.

업링크 디바이스(스위치/라우터)에서 다음 명령을 구성합니다.

Switch# configure terminal
Switch(config)# interface

Switch(config-if)# no switchport Switch(config-if)# ip address 192.168.1.2 255.255.255.0 Switch(

CG522-E에서 초기 매개변수는 다음과 같습니다.

- IP 주소: 192.168.1.1
- 사용자 이름: 관리자
- 암호: 장치 일련 번호

장치 아래쪽을 보고 장치 일련 번호를 찾습니다. 부팅 시퀀스 내에도 나타납니다. 이 메시지는 콘솔 에 나타납니다.

Device is using default day0 password: xxxxxxxxxx

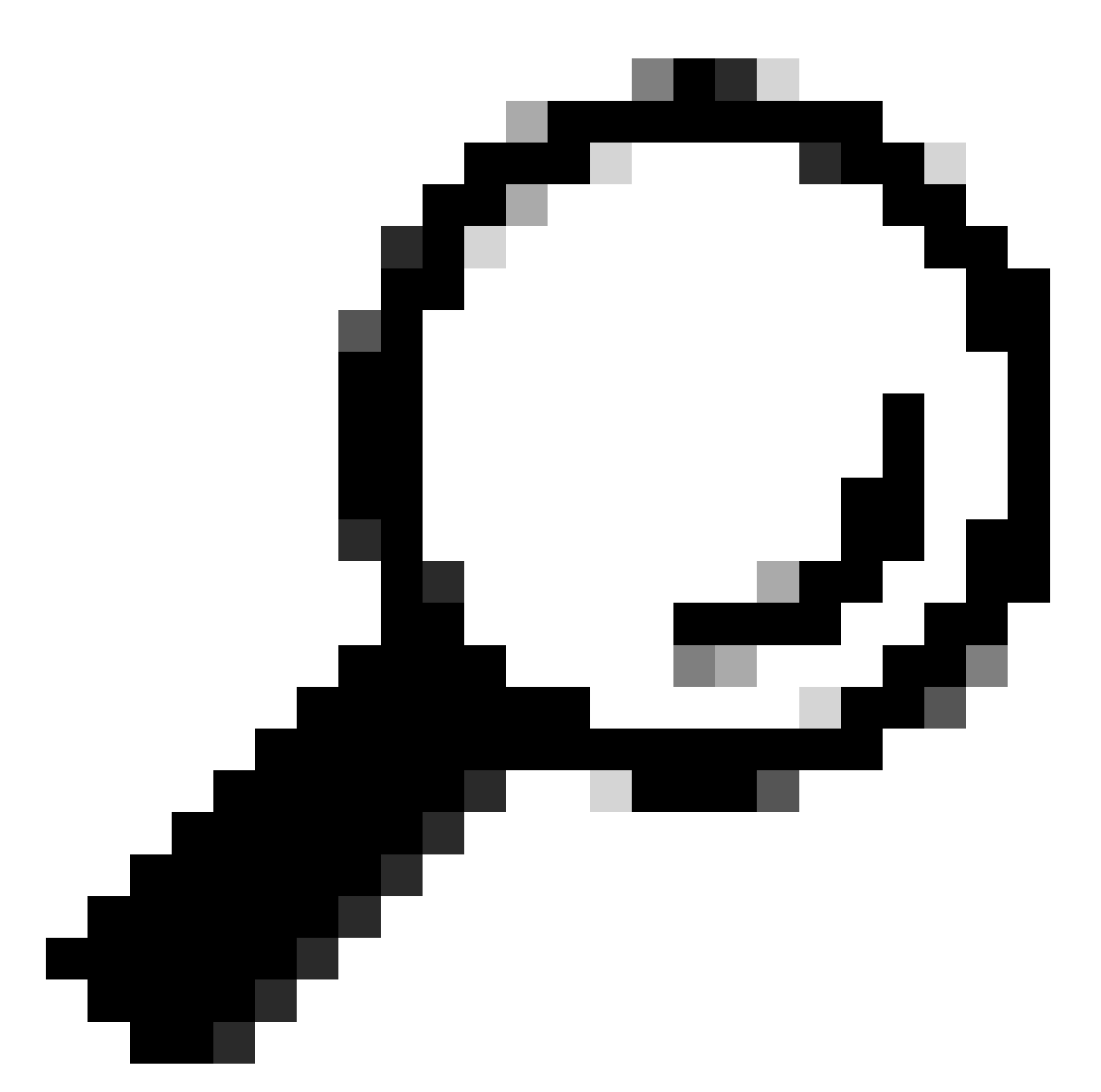

팁: 이 방법으로 스위치의 SVI에 SSH를 입력한 다음 CG522-E에 SSH를 입력할 수 있지만 SVI로는 CG522 및 업링크 디바이스를 스위칭할 수 없습니다. CG522-E의 업링크 인터페 이스에 L2 인터페이스를 포함해야 합니다.

암호 변경

콘솔 또는 SSH 액세스가 있는 경우 이 명령을 사용하여 CG522-E의 사용자 이름 및 비밀번호를 변 경합니다.

CellularGateway# configure terminal CellularGateway(config)# aaa authentication users user admin change-password old-password 이러한 명령을 구현한 후 프롬프트를 확인합니다.

Value for 'old-password' (

): \*\*\*\*\*\*\* Value for 'new-password' (

): \*\*\*\*\*\*\* Value for 'confirm-password' (

): \*\*\*\*\*\*\*

#### 실행 중인 컨피그레이션을 보는 방법

CG522-E의 실행 중인 컨피그레이션을 보려면 다음 명령을 실행합니다.

CellularGateway# show running-config

#### CG522-E 소프트웨어를 업그레이드하는 방법

사용하기 전에 CG522-E를 업그레이드하는 것이 가장 좋습니다.

- 이 절차를 사용하여 CG522-E의 소프트웨어 버전을 업로드하고 업그레이드합니다.
  - 연결 가능한 TFTP 서버가 있고, 소프트웨어 이미지를 서버에 복사하고, 익명 TFTP 사용자가 파일에 액세스할 수 있도록 파일에 대한 권한이 있는지 확인합니다.

소프트웨어를 다운로드하고 설치하는 데 필요한 포괄적인 구성 설명서 <u>여기를 클릭하십시오</u>.

#### 먼저 CG522-E의 버전을 확인합니다.

| CellularGateway# s | how version                                                             |
|--------------------|-------------------------------------------------------------------------|
| Active image       |                                                                         |
| Product name       | = Cisco Cellular Gateway                                                |
| Build version      | = 17.04.01a.0.211.1608270185Bengaluru                                   |
| Software version   | = 1.0.0                                                                 |
| Build date         | = 2023-08-08_23.41                                                      |
| Build path         | <pre>= /san1/BUILD/workspace/CCO_c174_throttle_EIO/base/build_eio</pre> |
| Built by           | = aut                                                                   |
| Firmware info      |                                                                         |
| Uboot version      | = 2018.03-7.1.0-cwan-0.0.16                                             |
| Uboot date         | = 10/06/2020                                                            |
| Last reboot reason | = SoftReset                                                             |

#### 다음 절차는 다음과 같습니다.

CellularGateway# gw-action:request software upgrade tftp://192.168.1.2/cg-ipservices-17.09.04.SPA.bin System is about to download and install the selected software, Continue? [no,yes] yes Software successfully upgrade

CellularGateway# gw-action:request system reboot System is about to reload, Continue? [yes,no]

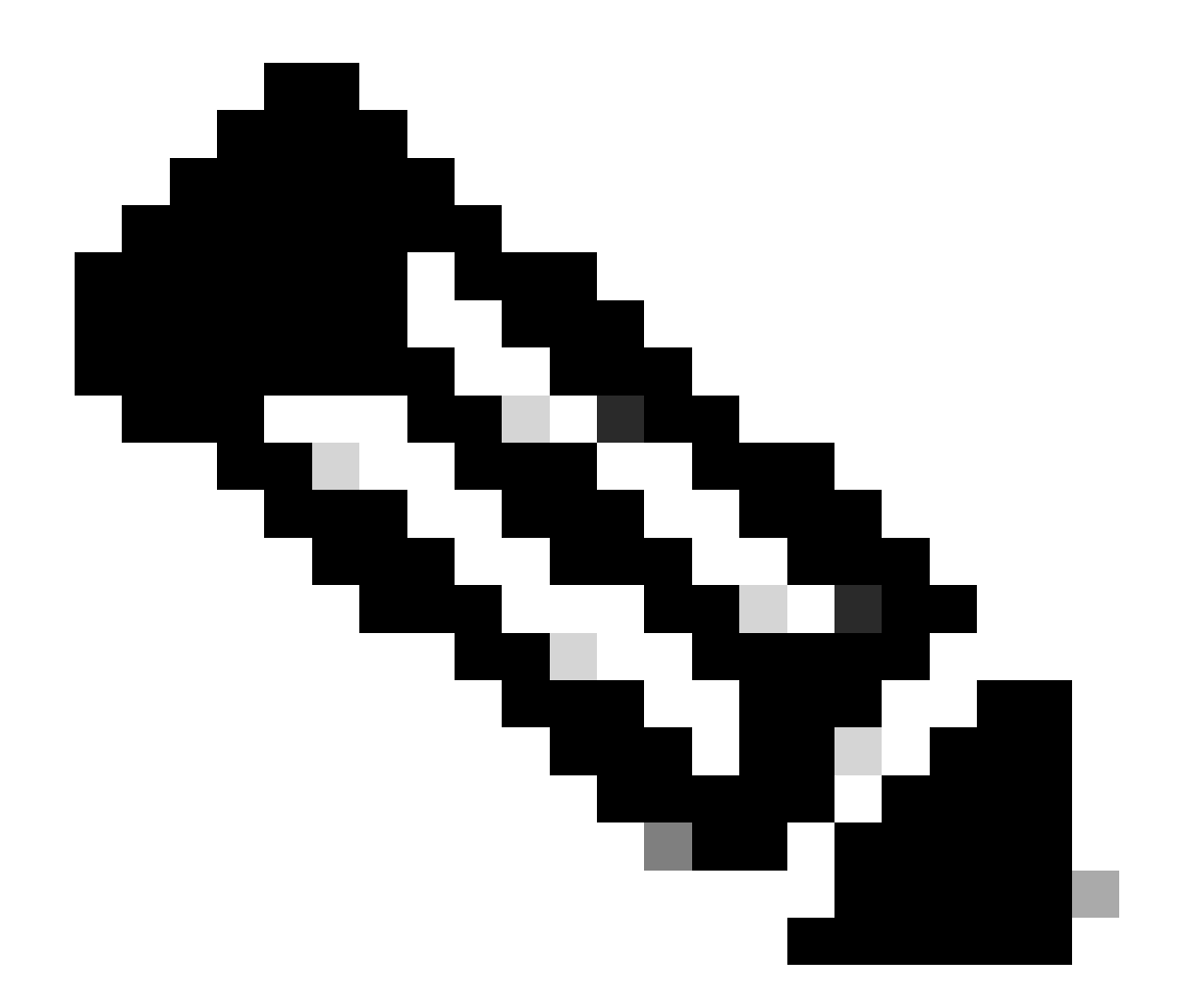

참고: 이 시나리오에서 스위치는 TFTP 서버로 사용됩니다. 소프트웨어 페이지에 대한 링크 는 이 하이퍼링크에 <u>있습니다.</u>

이미지 파티션 보기 및 전환 방법:

```
CellularGateway# show gw-system:system partition

Primary Image

Partition = image2

File name = cg-ipservices-17.09.04.SPA.bin

Version = 17.09.04.0.0.1691563291..Bengaluru

Build Date = Wed Aug 9 06:41:31 2023

Install Date = Sun Jun 4 02:03:23 2000

Boot Status = Boot Successful.

Backup Image

Partition = image1

File name = cg-ipservices.17.04.01a.SPA.bin

Version = 17.04.01a.0.211.1608270185..Bengaluru

Build date = Fri Dec 18 05:43:05 2020
```

Install Date = Fri Jun 22 11:13:59 2018
Boot Status = Boot Successful.

CellularGateway# gw-action:request software activate

System is about to reload, Continue? [yes,no]

#### PID, 가동 시간, 메모리, 플래시 크기 확인

제공된 이 정보는 호환성 확인 및 문제 해결에 매우 유용합니다. CG522-E 문제 해결 설명서를 보려 면 이 하이퍼링크를 <u>클릭하십시오</u>.

CellularGateway# show gw-system:system status

| = CG522-E                      |
|--------------------------------|
| = FGL2504LB7Y                  |
|                                |
| = up 15 days                   |
| = Thu Aug 24 22:37:22 UTC 2023 |
| = 5%                           |
|                                |
| = 993852                       |
| = 557760                       |
| = 436216                       |
|                                |
| = Bootflash                    |
| = 999320                       |
| = 88944                        |
| = 841564                       |
| = 10%                          |
|                                |
| = 53 deg C                     |
| = AC                           |
|                                |

#### 하드웨어 정보 확인

여기서 제공하는 정보는 호환성 확인 및 문제 해결에 매우 유용합니다. CG522-E 문제 해결 설명서 를 보려면 이 하이퍼링크를 클릭하십시오.

세션 연결 확인

이 정보를 사용하여 어떤 APN이 연결되었는지, 세션 상태 등을 확인할 수 있습니다.

다음은 연결이 끊긴 세션 상태의 예입니다.

CellularGateway# show cellular 1 connection Profile ID = 1 -------APN = broadband Connectivity = Attach and Data Session Status = Disconnected Call end mode = Session disconnect reason type = (0) Session disconnect reason = (0) Cellular Interface = 1/1 Backoff timer = NOT Running Back off error count = 0 Back off timer index = 0 Back off timer array (in minutes) = 0 1 1 1 1 5 10 15 30 60 Period of Backoff = 0 minute(s)

다음은 접속 세션 상태의 예입니다.

Tx Drops = 0, Rx Drops = 0 Tx Overflow Count = 0, Rx Overflow Count = 0

#### 무선 정보 확인

제공된 이 정보는 호환성 확인 및 문제 해결에 유용합니다. CG522-E 문제 해결 설명서를 보려면 이 하이퍼링크를 <u>클릭하십시오</u>.

```
CellularGateway# show cellular 1 radio
Radio Power Mode = online
Radio Access Technology(RAT) Selected = LTE
LTE Rx Channel Number(PCC) = 0
LTE Tx Channel Number(PCC) = 0
LTE Band = 66
LTE Bandwidth = 20 \text{ MHz}
Current RSSI = -60 dBm
Current RSRP = -94 dBm
Current RSRQ = -14 dB
Current SNR = 2.8 \text{ dB}
Physical Cell Id = 119
Network Change Event = activated LTE
CellularGateway# show cellular 1 radio-details
Carrier Aggregation Status = Disabled
LTE RX Channel Number(PCC) = xxx
LTE TX Channel Number(PCC) = yyy
LTE Band = 66
LTE Bandwidth = 20 \text{ MHz}
PCC CA information:
_____
LTE band class = 66
E-UTRA absolute radio frequency channel number of the serving cell = 0
Bandwidth = 20 MHz
Physical Cell Id = 119
Current RSRP in 1/10 dBm as measured by L1 = -94 dBm
Current RSSI in 1/10 dBm as measured by L1 = -63 dBm
Current RSRQ in 1/10 dBm as measured by L1 = -12 dB
Measured SINR in dB = 3.8 dB
Tracking area code information for LTE = 31891
```

5G CC 정보는 5G 사용을 나타내는 정보입니다. 선택된 대역은 현재 LTE의 활용도를 보여주지만, NSA 디바이스로서, 이 특정 시뮬레이션에서 트래픽이 없기 때문에 LTE 대역이 선택된다.

APN(Cellular Access Point Name) 확인 및 구성

# CG522-E는 일반적으로 SIM을 기반으로 APN을 자동으로 구성할 수 있습니다. 이 절차는 활성 APN 프로필을 확인하는 방법입니다. 고정 APN 프로필을 구성해야 하는 경우도 있습니다.

CellularGateway# show cellular 1 profilePROFILE IDAPNPDP TYPESTATEAUTHENTICATIONUSERNAMEPASSWORD1BroadbandIPv4ACTIVEnone--2imsIPv4v6INACTIVEnone--

#### 사용자 지정 APN 구성 방법:

CellularGateway# configure terminal CellularGateway(config)# controller cellular 1 CellularGateway(config-cellular-1)# sim slot <# of sim slot in use> CellularGateway(config-slot-0)# profile id <#> apn

pdn-type IPv4v6 authentication

username

password

CellularGateway(config-slot-0)# attach profile <#> CellularGateway(config-slot-0)# commit

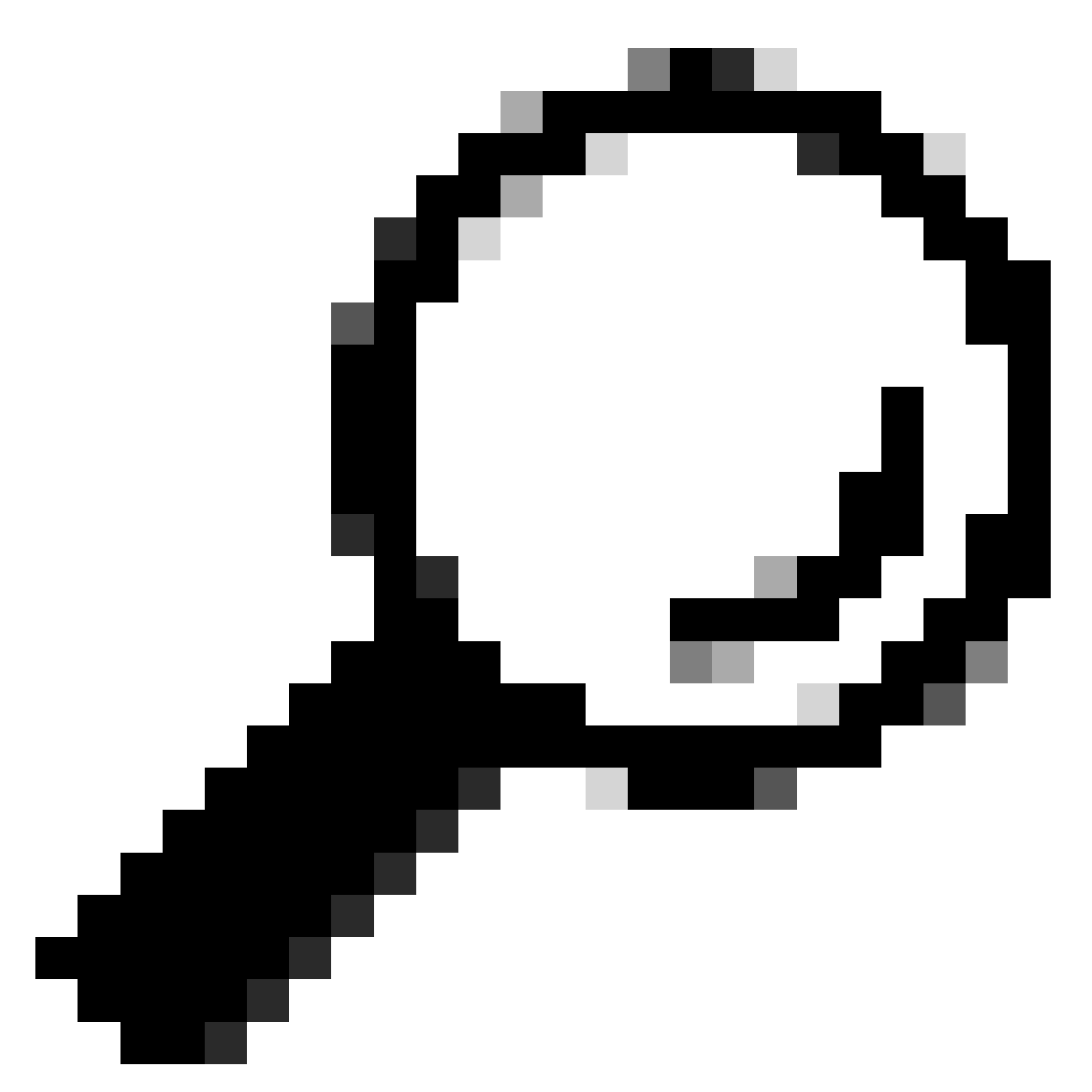

팁: 일부 APN에는 인증이 필요하지 않습니다. 즉, 필요하지 않은 경우 어떤 인증도 정의할 필요가 없습니다. 예: 프로필 id <#> apn pdn-type IPv4v6 <--- 유효한 명령입니다.

APN 프로필을 제거하는 방법:

CellularGateway# config term Entering configuration mode terminal CellularGateway(config)# controller cellular 1 CellularGateway(config-cellular-1)# sim slot 1 CellularGateway(config-slot-1)# no attach-profile 1 CellularGateway(config-slot-1)# no profile id 1 apn broadband CellularGateway(config-slot-1)# commit

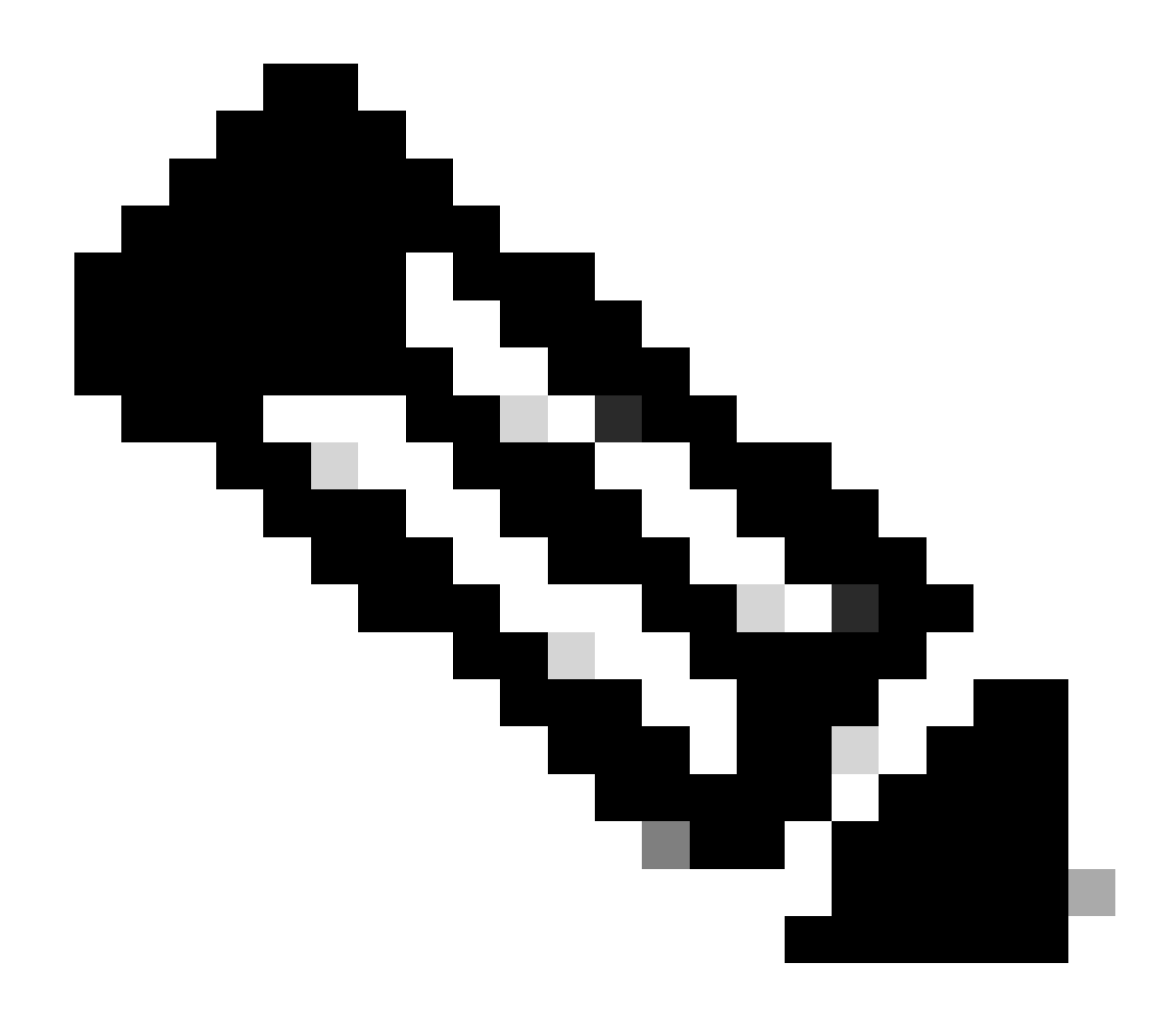

#### 참고: LTE에는 인증이 필요하지 않습니다.

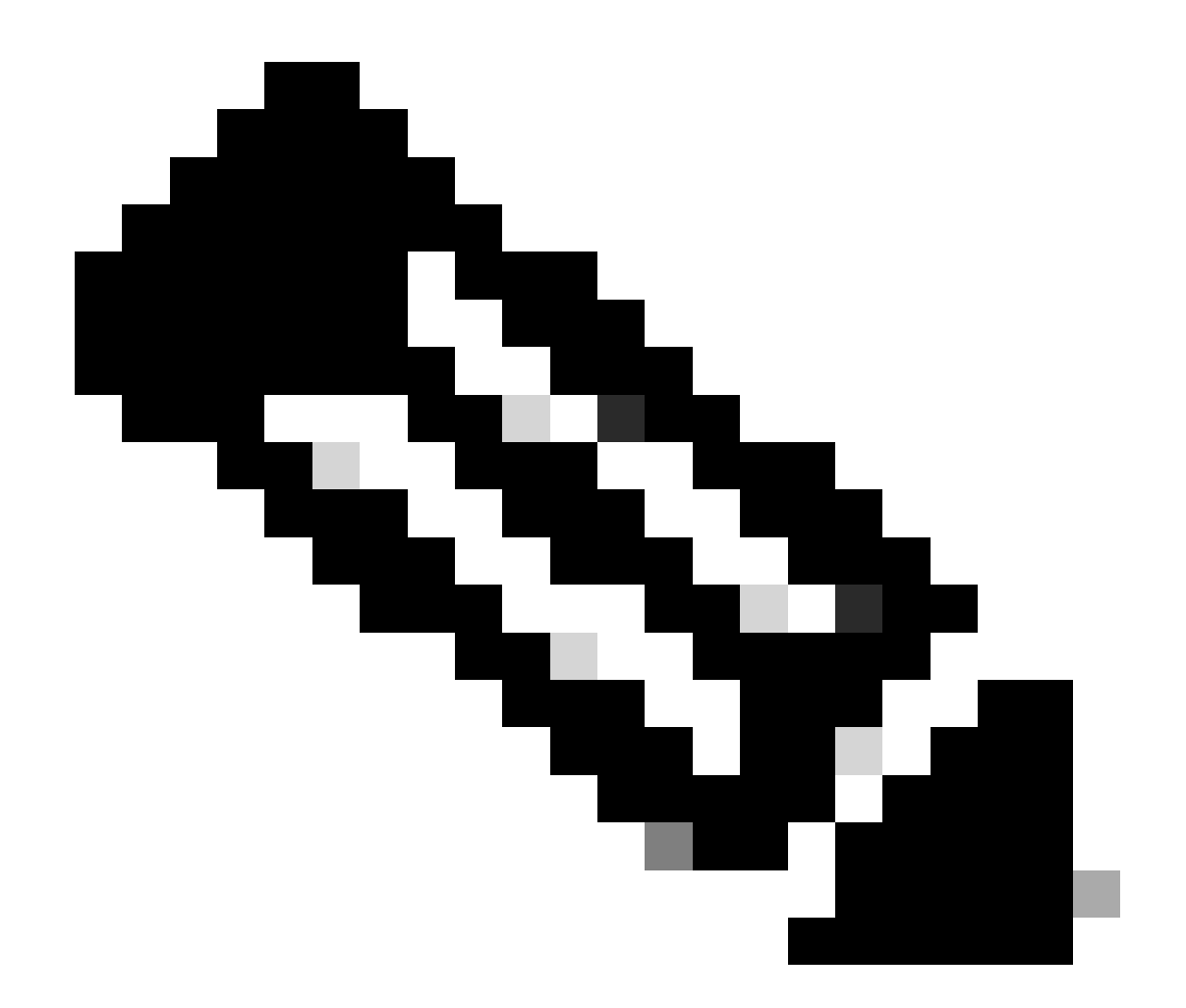

참고: Verizon에는 최소 2개의 프로필이 필요합니다. 어태치 프로파일(일반적으로 vzwims 또는 ims) 및 데이터/기본 프로파일. AT&T는 데이터/기본 및 어태치 프로필(광대역)에 필요 한 하나의 프로필만 필요로 합니다.

#### 기본 SIM 슬롯 및 SIM 장애 조치 명령 구성

기본 SIM 슬롯을 정의하고 SIM 장애 조치 타이머 기능을 사용하려면 이 명령을 실행합니다. 수동 장애 조치는 기본 SIM 슬롯을 다시 정의하는 것입니다.

CellularGateway# config term Entering configuration mode terminal CellularGateway(config)# controller cellular 1 CellularGateway(config-cellular-1)# sim primary-slot <0/1> CellularGateway(config-cellular-1)# commit Commit complete. CellularGateway(config-cellular-1)# end CellularGateway# config term Entering configuration mode terminal CellularGateway(config)# controller cellular 1 CellularGateway(config-cellular-1)# sim max-retry 5 CellularGateway(config-cellular-1)# sim failovertimer 7 CellularGateway(config-cellular-1)# commit Commit complete. CellularGateway(config-cellular-1)# end CellularGateway#

#### CG522-E 모뎀 펌웨어 확인 및 구성

CG522-E 모뎀의 펌웨어 버전을 업로드하고 업그레이드하려면 이 절차를 사용합니다.

- 연결 가능한 TFTP 서버가 있고, 소프트웨어 이미지를 서버에 복사하고, 익명 TFTP 사용자가 파일에 액세스할 수 있도록 파일에 대한 권한이 있는지 확인합니다.
- 모뎀 펌웨어를 보관할 하위 디렉토리를 만듭니다.
- SIM 캐리어를 기준으로 올바른 펌웨어를 확인합니다(<u>소프트웨어 페이지</u>에서 볼 수 <u>있음</u>).
- 펌웨어 파일(.cwe 및 .nvu)을 해당 디렉토리에 복사합니다.

펌웨어를 다운로드하고 설치하는 데 필요한 포괄적인 구성 설명서 <u>여기를 클릭하십시오</u>.

아래 절차를 사용하십시오.

CellularGateway# gw-action:request file download tftp://192.168.1.2/EM9190\_01.07.13.00.cwe create\_dir

INFO: Created folder

INFO: Accessing file EM9190\_01.07.13.00.cwe from tftp://192.168.1.2/EM9190\_01.07.13.00.cwe INFO

/EM9190\_01.07.13.00.cwe file received /flash/

/EM9190\_01.07.13.00.cwe size(Bytes): 88960399 CellularGateway# gw-action:request file download

INFO:

Directory already exists INFO: Accessing file EM9190\_01.07.13.00\_GENERIC\_016.006\_004.nvu fr

/EM9190\_01.07.13.00\_GENERIC\_016.006\_004.nvu file received /flash/

/EM9190\_01.07.13.00\_GENERIC\_016.006\_004.nvu size(Bytes): 69051 CellularGateway# cellular

펌웨어 상태를 확인하는 명령:

CellularGateway# show cellular 1 firmware Firmware Activation Mode = AUTO INDEX CARRIER FW VERSION PRI VERSION STATUS 1 GENERIC 01.07.13.00\_GEN 016.006\_004 ACTIVE

CellularGateway# show cellular 1 hardware

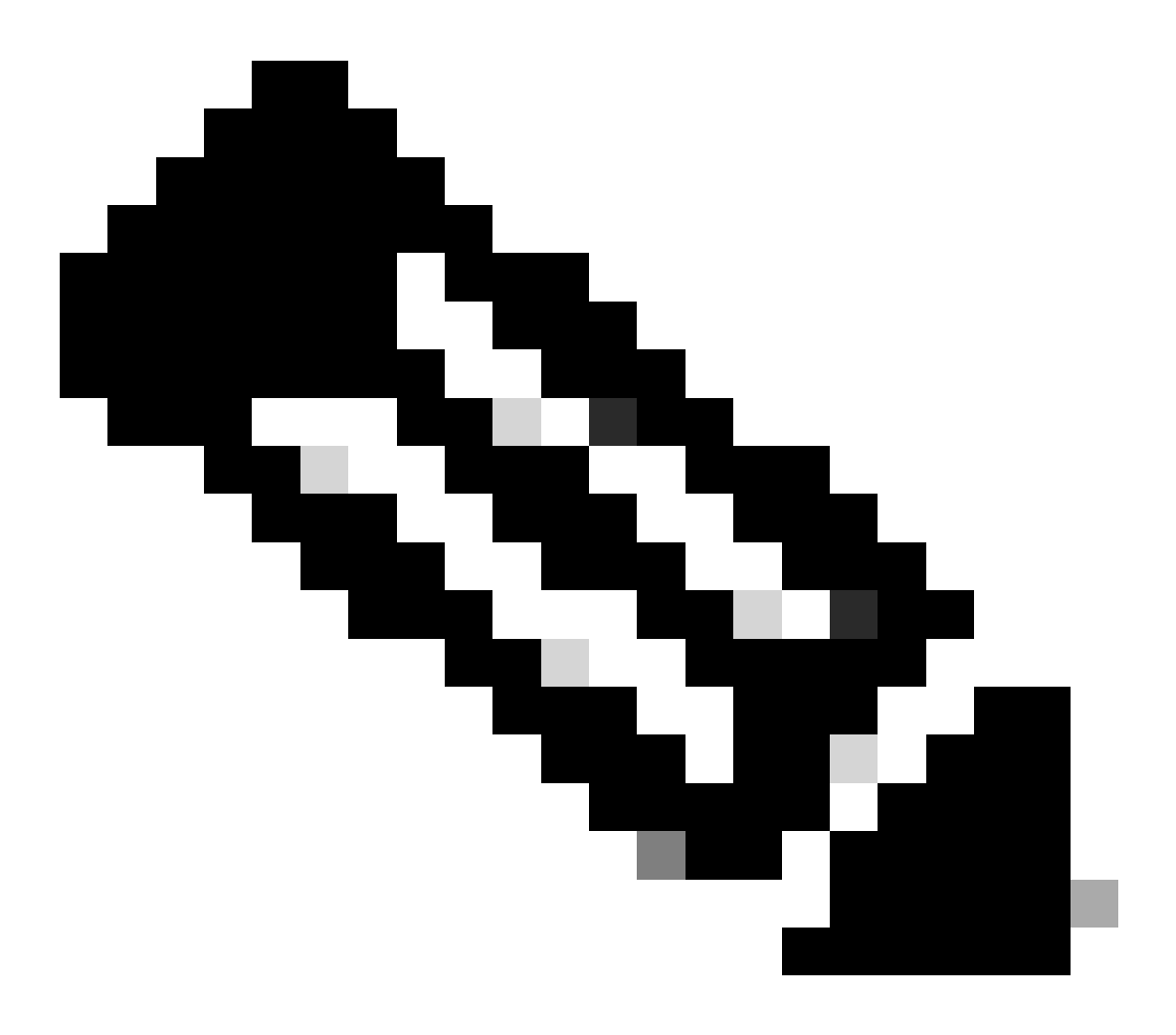

참고: 이 시나리오에서는 네트워크 스위치가 TFTP 서버로 사용됩니다. 펌웨어 페이지의 하 이퍼링크는 다음과 <u>같습니다</u>.

#### 모뎀 재설정은 컨피그레이션 세트를 지우지 않습니다. 리부팅이 됩니다.

CellularGateway# cellular 1 modem-reset
cellular\_modem\_reset :

AT 명령을 사용하여 모뎀을 재설정할 수도 있습니다.

CellularGateway# cellular 1 modem-at-command at!reset

이 번역에 관하여

Cisco는 전 세계 사용자에게 다양한 언어로 지원 콘텐츠를 제공하기 위해 기계 번역 기술과 수작업 번역을 병행하여 이 문서를 번역했습니다. 아무리 품질이 높은 기계 번역이라도 전문 번역가의 번 역 결과물만큼 정확하지는 않습니다. Cisco Systems, Inc.는 이 같은 번역에 대해 어떠한 책임도 지지 않으며 항상 원본 영문 문서(링크 제공됨)를 참조할 것을 권장합니다.